How to install Microsoft Office Professional Plus 2016 on university-owned PC

Creation date : 2021-04-22

1 Decide who to be PC Administrator

Go to the following page and make sure that the university-owned PC on which you w ant to install Microsoft Office Professional Plus 2016 meets system requirements. System requirements for Office

https://products.office.com/en-US/office-system-requirements

2 Decide who to be PC Administrator

<Reference> PC Administrator http://www.officesoft.gsic.titech.ac.jp/pdf/PC\_Administrator\_en.pdf

3 Obtain a Passcode

PC Administrator who was decided at "2 Decide who to be PC Administrator" obtains a Passcode.

パスコードの取得について / For information about obtaining the Passcode <a href="http://www.officesoft.gsic.titech.ac.jp/pdf/passcode.pdf">http://www.officesoft.gsic.titech.ac.jp/pdf/passcode.pdf</a>

If person who will follow the following steps is not PC Administrator who was decided at "2 Decide who to be PC Administrator", PC Administrator turn over the information of PC Administrator's mail address of The Tokyo Tech Mail System and the Passcode to per son who will follow the following steps.

4 Download TTInstaller for Windows

Go to the following page and download TTInstaller for Windows.

TTInstaller(Windows 版)をダウンロードする方法 / How to download TTInstaller for Windo ws

http://www.officesoft.gsic.titech.ac.jp/pdf/How to download TTInstaller for Windows.pdf

## 5 Install Microsoft Office Professional Plus 2016

5.1

Follow steps in the following page.

How to execute TTInstaller for Windows (Common steps)

http://www.officesoft.gsic.titech.ac.jp/pdf/How to execute TTInstaller for Windows co mmon steps en.pdf Check [For University], and click [Next].

|                        | InstallType :                                                                                    | For University For Personal |      |           |
|------------------------|--------------------------------------------------------------------------------------------------|-----------------------------|------|-----------|
|                        |                                                                                                  |                             |      |           |
| 2021/04/2<br>2021/04/2 | 21 15:07:39 : INFO : Network Connect : OK : Di<br>21 15:07:50 : INFO : Language : <u>English</u> | irect                       |      | <b>^</b>  |
| 2021/04/2<br>2021/04/2 | 21 15:07:50 : INFO : Connect IP<br>21 15:08:09 : INFO : AuthenticationCheck : OK                 | : ID:                       |      | <b>•</b>  |
| •                      |                                                                                                  |                             | Back | Next Exit |

5.3

Type the mail address of The Tokyo Tech Mail System of PC Administrator who was decided at "2 Decide who to be PC Administrator" and the Passcode<sup>1</sup> which wa s obtained at "3 Obtain a Passcode", and click [Next].

|                                  | PC Administrator's mail address                                                                       |                        | @m.titech.ac.jp |  |
|----------------------------------|----------------------------------------------------------------------------------------------------|------------------------|-----------------|--|
|                                  | Passcode                                                                                              |                        |                 |  |
|                                  |                                                                                                    |                        |                 |  |
|                                  |                                                                                                    |                        |                 |  |
|                                  |                                                                                                    |                        |                 |  |
|                                  |                                                                                                    |                        |                 |  |
| 21/04/2                          | 15:07:39 : INFO : Network Connec                                                                      | t : OK : Direct        |                 |  |
| 21/04/2                          | 15:07:39 : INFO : Network Connec<br>15:07:50 : INFO : Language : Engl                                 | t : OK : Direct<br>ish |                 |  |
| 021/04/2<br>021/04/2<br>021/04/2 | 15:07:39 : INFO : Network Connec<br>15:07:50 : INFO : Language : Engl<br>15:07:50 : INFO : Connect IP | t : OK : Direct<br>ish |                 |  |

<sup>&</sup>lt;sup>1</sup> If the Passcode which was obtained at "3 Obtain a Passcode" is invalid, follow the operation "3 Obtain a Passcode" again and type it.

Check the row which fulfills following conditions, and click [Next].

- The Language column of the row is the language you want to install.
- If you want to install the 32-bit version of Microsoft Office Professional Plu s 2016, the Explain column of the row is "Microsoft Office 2016 : 32bit". If you want to install the 64-bit version of Microsoft Office Professional Plus 2 016, the Explain column of the row is "Microsoft Office 2016 : 64bit".<sup>2</sup>

| Check                                                 | OSName                                                      | Language      | Explain                                   | FileSize |     |  |  |  |  |  |
|-------------------------------------------------------|-------------------------------------------------------------|---------------|-------------------------------------------|----------|-----|--|--|--|--|--|
|                                                       | Windows                                                     | English       | Microsoft Office 2019 : 32bit             | 2MB      | Mic |  |  |  |  |  |
|                                                       | Windows                                                     | English       | Microsoft Office 2019 : 64bit             | 2MB      | Mic |  |  |  |  |  |
| r                                                     | Windows                                                     | English       | Microsoft Office 2016 : 32bit             | 721MB    | Mic |  |  |  |  |  |
|                                                       | Windows                                                     | English       | Microsoft Office 2016 : 64bit             | 841MB    | Mic |  |  |  |  |  |
|                                                       | Windows                                                     | English       | Windows 10 Education : 32bit : ISO file   |          |     |  |  |  |  |  |
|                                                       | Windows                                                     | English       | Windows 10 Education : 64bit : ISO file   | 4.73GB   | Mic |  |  |  |  |  |
|                                                       | Windows                                                     | English       | Windows 8.1 Enterprise : 32bit : ISO file | 2.51GB   | Mic |  |  |  |  |  |
|                                                       |                                                             |               |                                           |          |     |  |  |  |  |  |
|                                                       | For Clien                                                   | t : Common    | For Client : Japanese For Client : Englis | sh       |     |  |  |  |  |  |
| 2021/                                                 | 04/21 15:07:5                                               | 50 : INFO : ( | Connect IP:                               |          |     |  |  |  |  |  |
| 2021/                                                 | 2021/04/21 15:08:09 : INFO : AuthenticationCheck : OK : ID= |               |                                           |          |     |  |  |  |  |  |
| 2021/                                                 | 2021/04/21 15:08:12 : INFO : InstallType : For University   |               |                                           |          |     |  |  |  |  |  |
| 2021/04/21 15:08:33 : INFO : PasscodeCheck : OK : ID= |                                                             |               |                                           |          |     |  |  |  |  |  |
| 2021/                                                 | 2021/04/21 15:08:33 : INFO : Same Person Flag :             |               |                                           |          |     |  |  |  |  |  |
| 4                                                     |                                                             |               |                                           | •        |     |  |  |  |  |  |
| Back                                                  |                                                             |               |                                           |          |     |  |  |  |  |  |

#### 5.5

Click [Next].

Choose the 32-bit or 64-bit version of Office

<sup>&</sup>lt;sup>2</sup> The 32-bit version of Office works well with both the 32-bit and the 64-bit versions of Windows. If you are installing the 64-bit version of Office, you need the 64-bit version of Windows. <Reference>

Microsoft Office の 32 ビット版と 64 ビット版を選択する

 $<sup>\</sup>underline{https://support.office.com/ja-jp/article/Choose-the-32-bit-or-64-bit-version-of-Office-2dee7807-8f95-4d0c-b5fe-6c6f49b8d261}$ 

https://support.office.com/en-us/article/Choose-the-32-bit-or-64-bit-version-of-Office-2dee7807-8f95-4d0c-b5fe-6c6f49b8d261

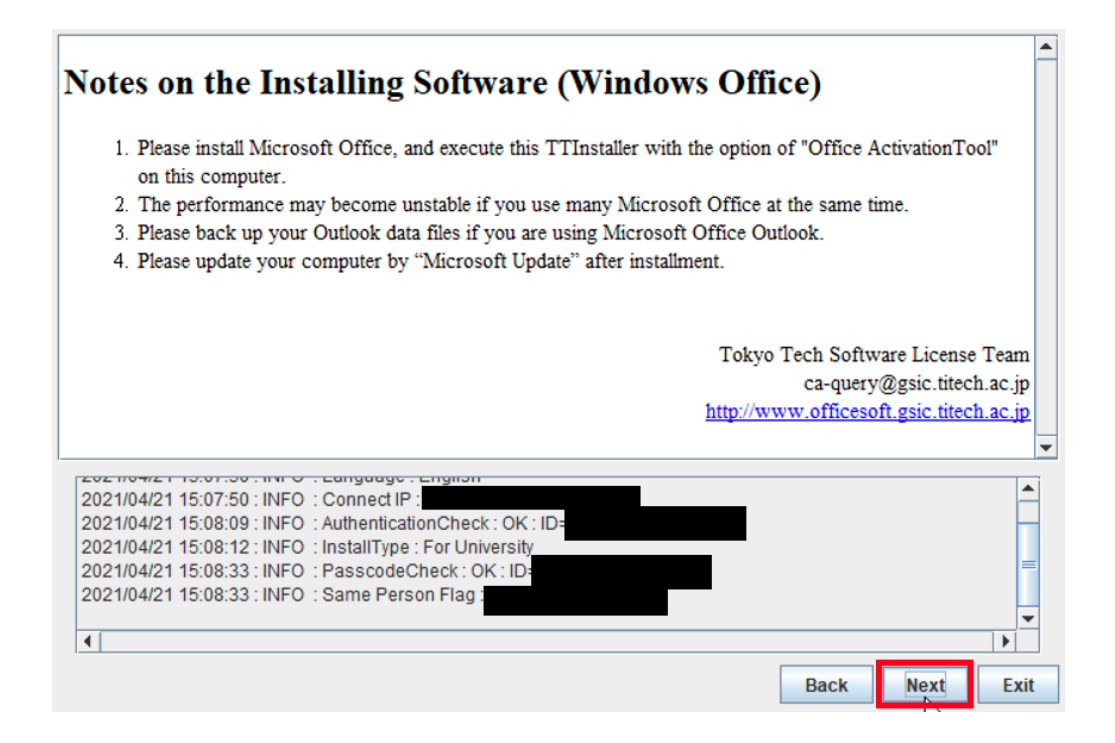

Check [Yes, I will agree.], and click [Next].

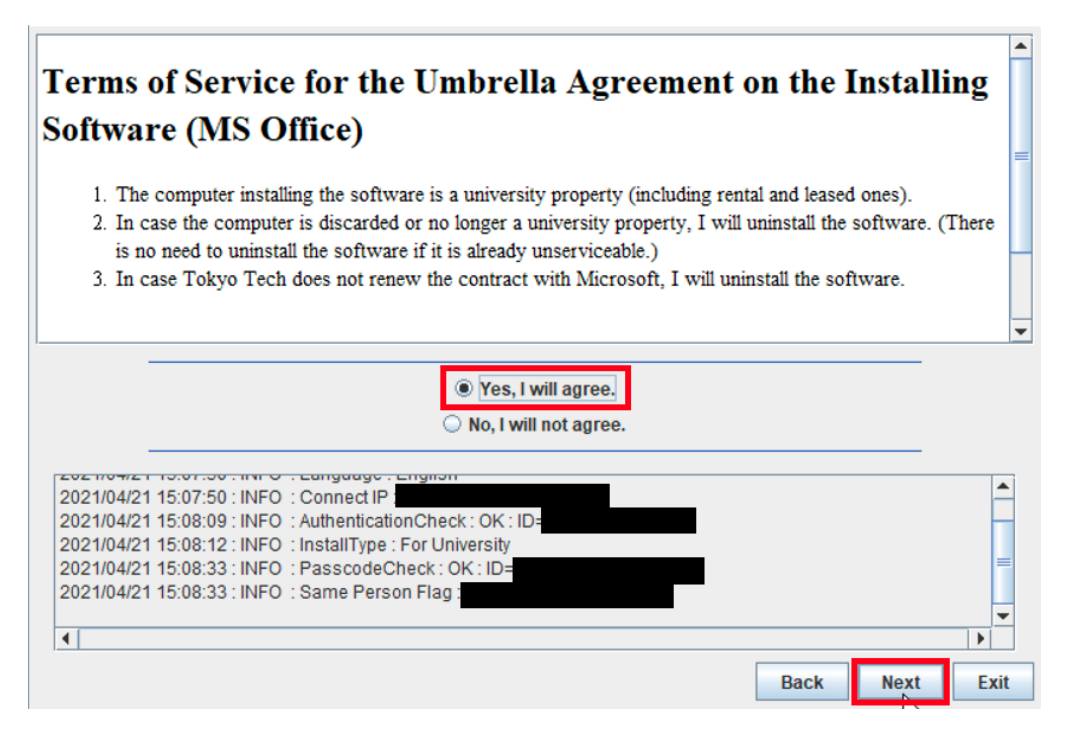

5.7

Check [I accept the terms of this agreement], and click [Continue].

| 🚺 Microso | ft Office Professional Plus 2016                                                                                                    |                                 |
|-----------|----------------------------------------------------------------------------------------------------|---------------------------------|
|           | Read the Microsoft Software License Terms                                                                                                    |                                 |
|           | To continue you must accept the terms of this agreement. If you do not wa the Microsoft Software License Terms, close this window to cancel the insta                                                                                                    | nt to accept<br>allation.       |
|           | PLEASE NOTE: Your use of this software is subject to the terms ar<br>of the license agreement by which you acquired this software. Fo<br>you are:                                                                                                    | nd conditions<br>r instance, if |
|           | <ul> <li>a volume license customer, use of this software is subject to you license agreement.</li> <li>a MSDN customer, use of this software is subject to the MSDN and the MSDN and the MS</li></ul> | ır volume<br>agreement.         |
|           | You may not use this software if you have not validly acquired a li software from Microsoft or its licensed distributors.                                                                                                    | cense for the                   |
|           | EULAID:016_RTM_VL.1_RTM_EN                                                                                                    |                                 |
|           |                                                                                                    |                                 |
|           |                                                                                                    |                                 |
|           | I accept the terms of this agreement                                                                                                    | <u>C</u> ontinue                |

 $\times$ 

?

ĥŝ

5.8

Click [Install Now].

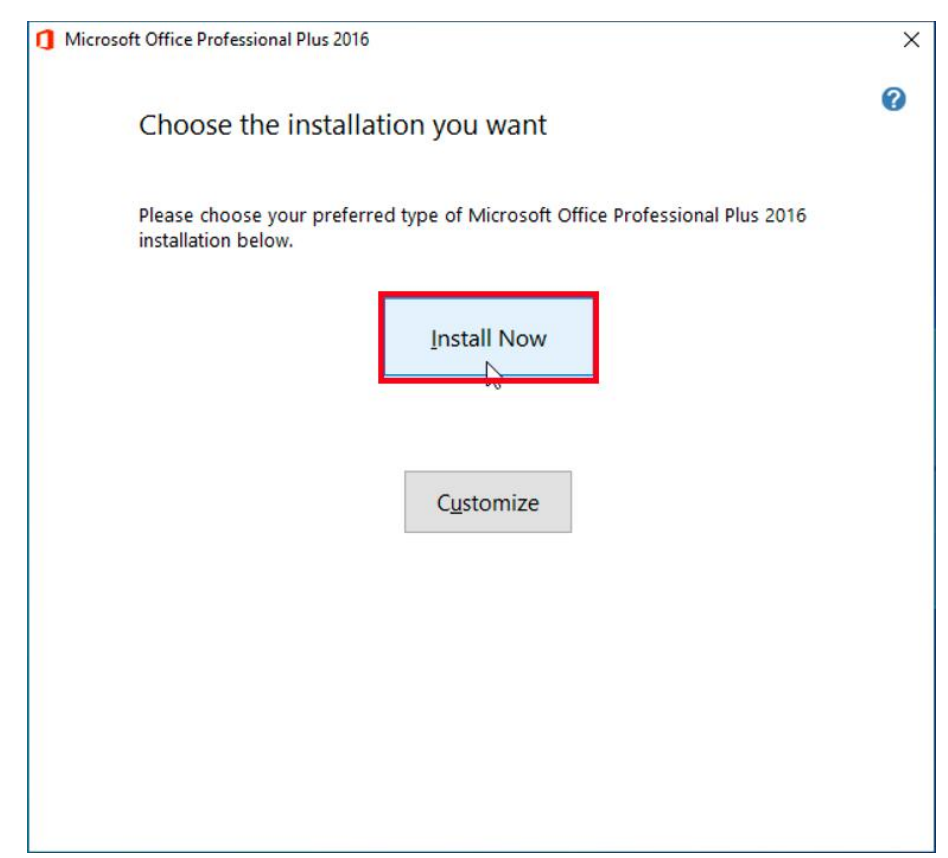

How to install Microsoft Office Professional Plus 2016 on university-owned PC

# Click [Close].

| 1 Microsoft Office Professional Plus 2016                                                                              | × |
|----------------------------------------------------------------------------------------------------|---|
| <b>Office</b>                                                                                                    | 0 |
| Thank you for installing Microsoft Office Professional Plus 2016. To begin, open Start and go to your Office programs. |   |
| Complete your Office experience                                                                                        |   |
| <ul> <li>Store and share your documents online</li> <li>Get free product updates, help, and training</li> </ul>        |   |
| Continue <u>O</u> nline                                                                                                |   |
|                                                                                                    |   |
|                                                                                                    |   |
|                                                                                                    |   |
|                                                                                                    |   |
| <u>C</u> lose                                                                                                    | e |

## 5.10

After seeing the message: This install has finished., click [Exit].

|             | This install has finished.                                            |           |      |
|-------------|-----------------------------------------------------------------------|-----------|------|
|             |                                                                       |           |      |
|             |                                                                       |           |      |
|             |                                                                       |           |      |
| 202 110-112 |                                                                       |           |      |
| 2021/04/2   | 15:11:37 : INFO : Download : OK :                                     |           |      |
| 2021/04/2   | 15:11:37 : INFO : UnCompress : Start :                                |           |      |
| 2021/04/2   | 15:11:58 : INFO : UnCompress : OK :                                   |           |      |
| 2021/04/2   | 15:11:58 INFO : Install : Start :<br>15:59:02 : INFO : Install : OK : |           |      |
| 4           |                                                                       |           | •    |
|             |                                                                       | Back Next | Exit |

- 6 Execute Microsoft Office 2016 : Activation Tool<sup>3</sup>
  - 6.1

Follow steps in the following page. How to execute TTInstaller for Windows (Common steps) <u>http://www.officesoft.gsic.titech.ac.jp/pdf/How\_to\_execute\_TTInstaller\_for\_Windows\_co</u> <u>mmon\_steps\_en.pdf</u>

6.2

Check [For University], and click [Next].

| _                                                            | InstallType :                                                                                                    | <ul> <li>For University</li> <li>For Personal</li> </ul> | <br> |
|--------------------------------------------------------------|----------------------------------------------------------------------------------------------------|----------------------------------------------------------|------|
|                                                              |                                                                                                    |                                                          |      |
| 2021/04/21 1<br>2021/04/21 1<br>2021/04/21 1<br>2021/04/21 1 | 6:03:06 : INFO : Network Connect : OK : E<br>6:03:30 : INFO : Language : English<br>6:03:30 : INFO : Connect IP :<br>6:03:41 : INFO : AuthenticationCheck : Of | C: ID=                                                   |      |

6.3

Type the mail address of The Tokyo Tech Mail System of PC Administrator who was decided at "2 Decide who to be PC Administrator" and the Passcode<sup>4</sup> which wa s obtained at "3 Obtain a Passcode", and click [Next].

<sup>3</sup> Before you follow this operation, you need to get the university-owned PC on which Microsoft Office Professional Plus 2016 was installed at "5 Install Microsoft Office Professional Plus 2016" to the Internet. You need to follow this operation on it.

<sup>4</sup> If the Passcode which was obtained at "3 Obtain a Passcode" is invalid, follow the operation of "3 Obtain a Passcode" again and type it.

| PC Administrator's mail address<br>Passcode<br>021/04/21 16:03:06 : INFO : Network Connect : OK : Direct<br>021/04/21 16:03:30 : INFO : Language : English<br>021/04/21 16:03:30 : INFO : Connect IP :<br>021/04/21 16:03:41 : INFO : AuthenticationCheck : OK : ID:<br>021/04/21 16:03:46 : INFO : InstallType : For University |   |
|----------------------------------------------------------------------------------------------------|---|
| Passcode<br>2021/04/21 16:03:06 : INFO : Network Connect : OK : Direct<br>2021/04/21 16:03:30 : INFO : Language : English<br>2021/04/21 16:03:30 : INFO : Connect IP :<br>2021/04/21 16:03:41 : INFO : AuthenticationCheck : OK : ID=<br>2021/04/21 16:03:46 : INFO : InstallType : For University                               |   |
| 2021/04/21 16:03:06 : INFO : Network Connect : OK : Direct<br>2021/04/21 16:03:30 : INFO : Language : English<br>2021/04/21 16:03:30 : INFO : Connect IP :<br>2021/04/21 16:03:41 : INFO : AuthenticationCheck : OK : ID=<br>2021/04/21 16:03:46 : INFO : InstallType : For University                                           |   |
| 2021/04/21 16:03:06 : INFO : Network Connect : OK : Direct<br>2021/04/21 16:03:30 : INFO : Language : English<br>2021/04/21 16:03:30 : INFO : Connect IP :<br>2021/04/21 16:03:41 : INFO : AuthenticationCheck : OK : ID=<br>2021/04/21 16:03:46 : INFO : InstallType : For University                                           |   |
| 021/04/21 16:03:06 : INFO : Network Connect : OK : Direct<br>021/04/21 16:03:30 : INFO : Language : English<br>021/04/21 16:03:30 : INFO : Connect IP :<br>021/04/21 16:03:41 : INFO : AuthenticationCheck : OK : ID=<br>021/04/21 16:03:46 : INFO : InstallType : For University                                                |   |
| 2021/04/21 16:03:06 : INFO : Network Connect : OK : Direct<br>2021/04/21 16:03:30 : INFO : Language : English<br>2021/04/21 16:03:30 : INFO : Connect IP :<br>2021/04/21 16:03:41 : INFO : AuthenticationCheck : OK : ID=<br>2021/04/21 16:03:46 : INFO : InstallType : For University                                           |   |
| 021/04/21 16:03:30 : INFO : Language : English<br>021/04/21 16:03:30 : INFO : Connect IP :<br>021/04/21 16:03:41 : INFO : AuthenticationCheck : OK : ID=<br>021/04/21 16:03:46 : INFO : InstallType : For University                                                                                                    |   |
| 2021/04/21 16:03:30 : INFO : Connect IP :<br>2021/04/21 16:03:41 : INFO : AuthenticationCheck : OK : ID=<br>2021/04/21 16:03:46 : INFO : InstallType : For University                                                                                                    |   |
| 2021/04/21 16:03:46 : INFO : InstallType : For University                                                                                                    |   |
|                                                                                                    |   |
|                                                                                                    |   |
|                                                                                                    | • |
|                                                                                                    |   |

Check the row the Explain column of which is "Microsoft Office 2016 : Activation Tool", and click [Next].

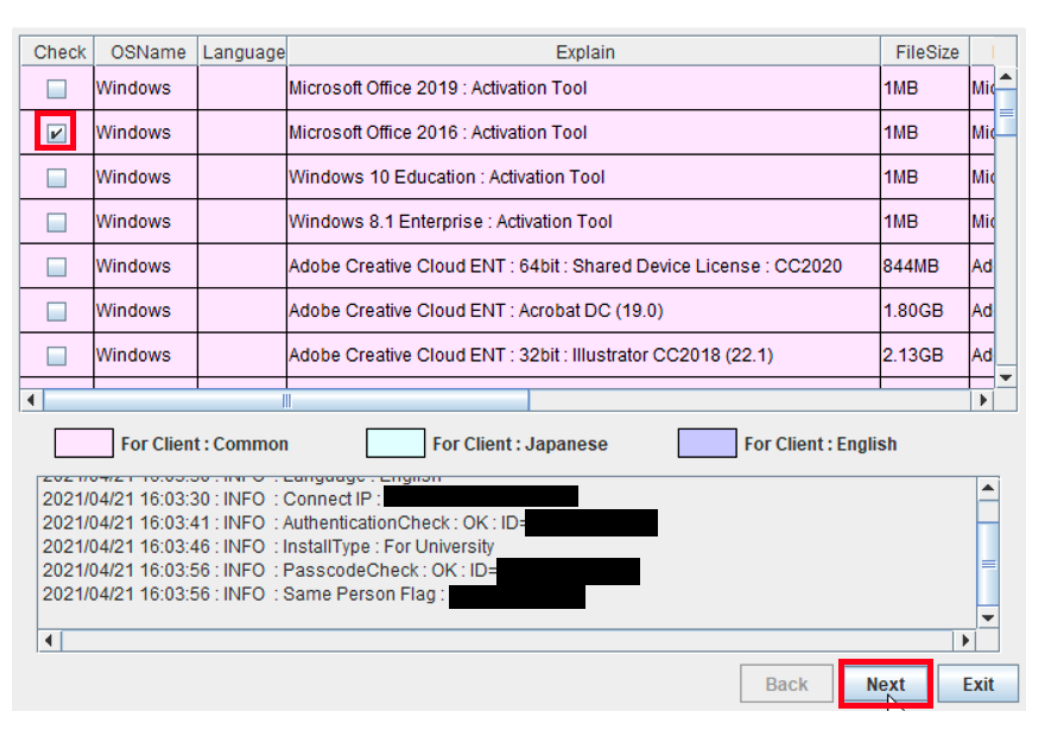

6.5

Click [Next].

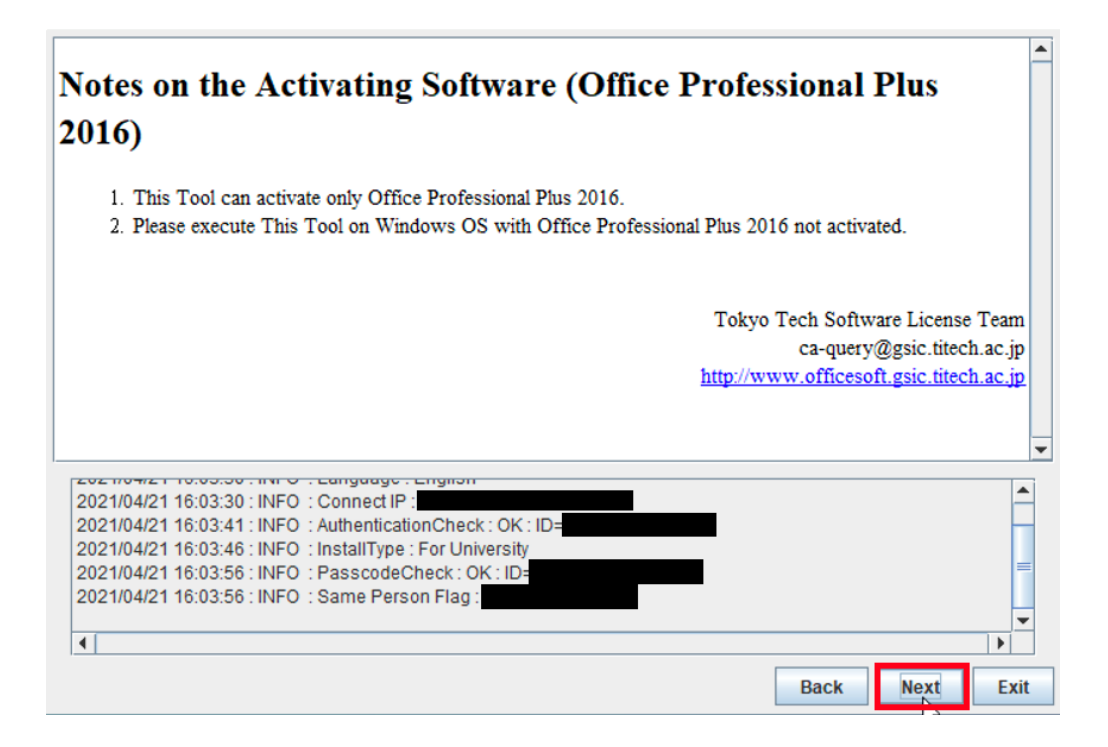

Click [Yes, I will agree.], and click [Next].

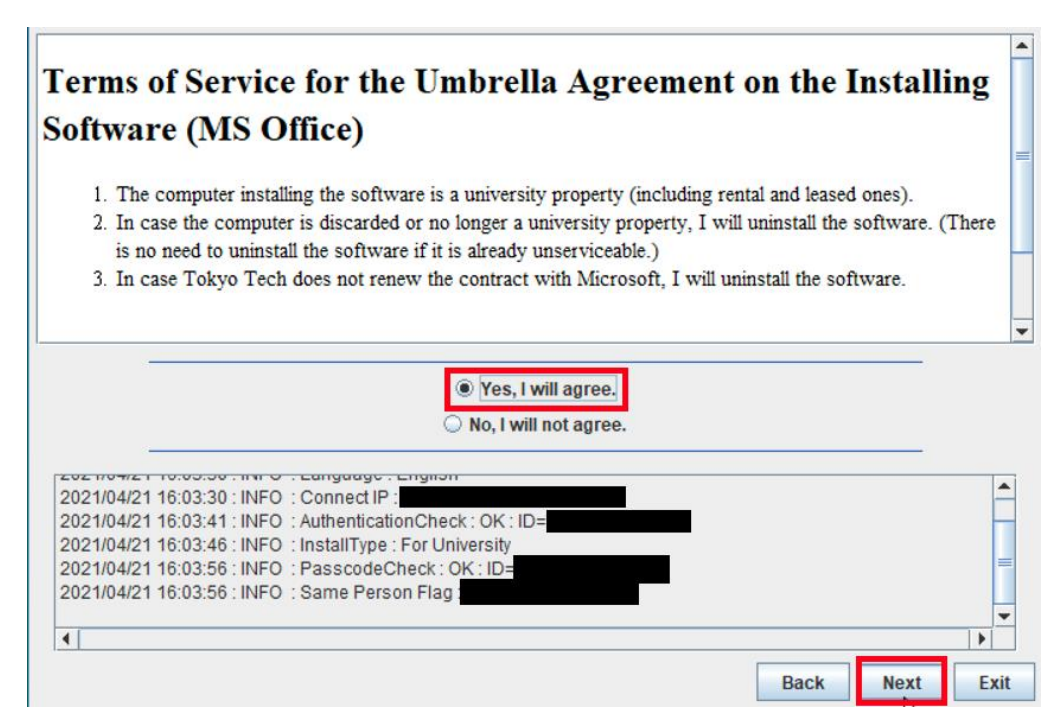

6.7

After seeing the message: Your product activated successfully., click [Exit].

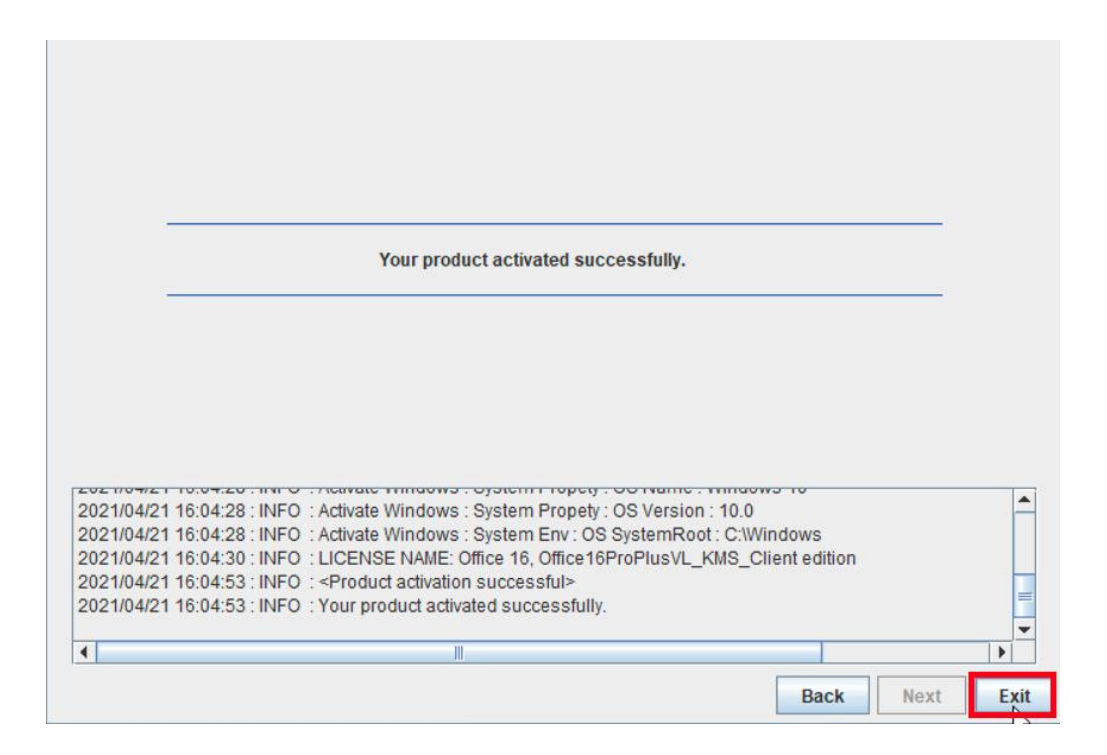

Start Word 2016.

 $<\!\!\operatorname{Reference}\!>$ 

Windows 10、Windows 8 Windows 7 で Office アプリケーションを探して起動する <u>https://support.office.com/ja-jp/article/Cant-find-Office-apps-after-installing-office-2016-</u> <u>907ce545-6ae8-459b-8d9d-de6764a635d6</u>

Can't find Office applications in Windows 10, Windows 8, or Windows 7? <u>https://support.office.com/en-us/article/Cant-find-Office-apps-after-installing-office-2016</u> <u>-907ce545-6ae8-459b-8d9d-de6764a635d6</u>

6.9

If you receive the message: *First things first.*, check [Install updates only], or [As k me later], and click [Accept].

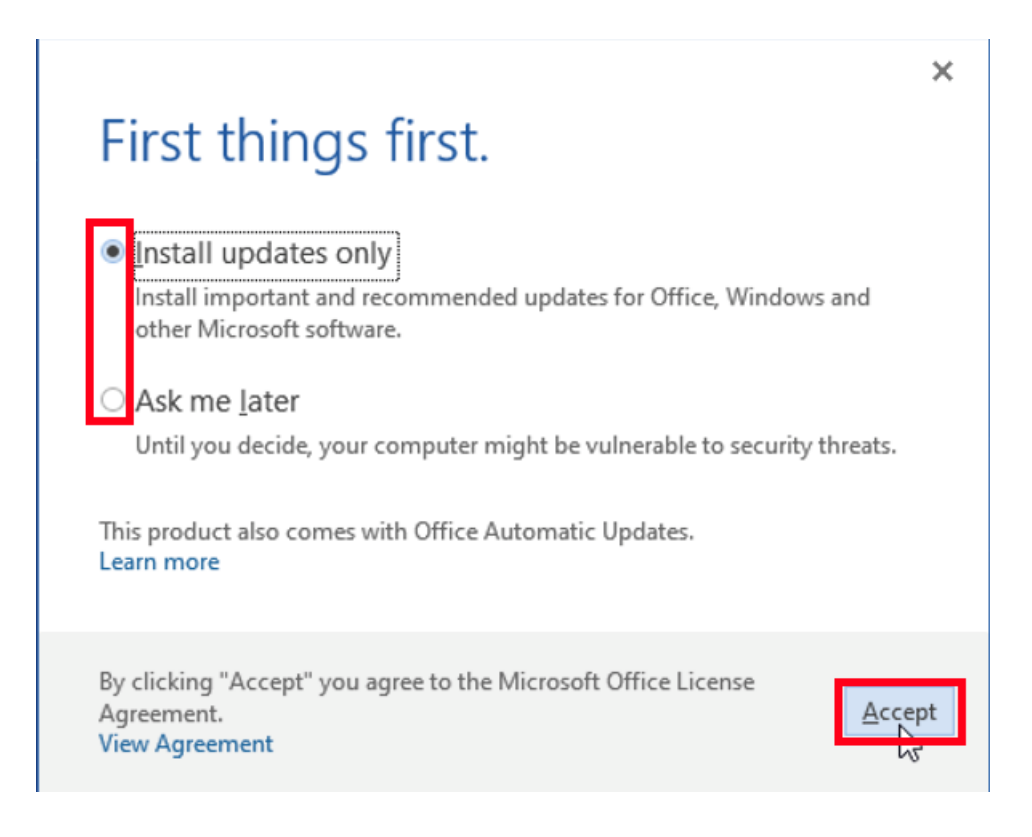

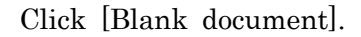

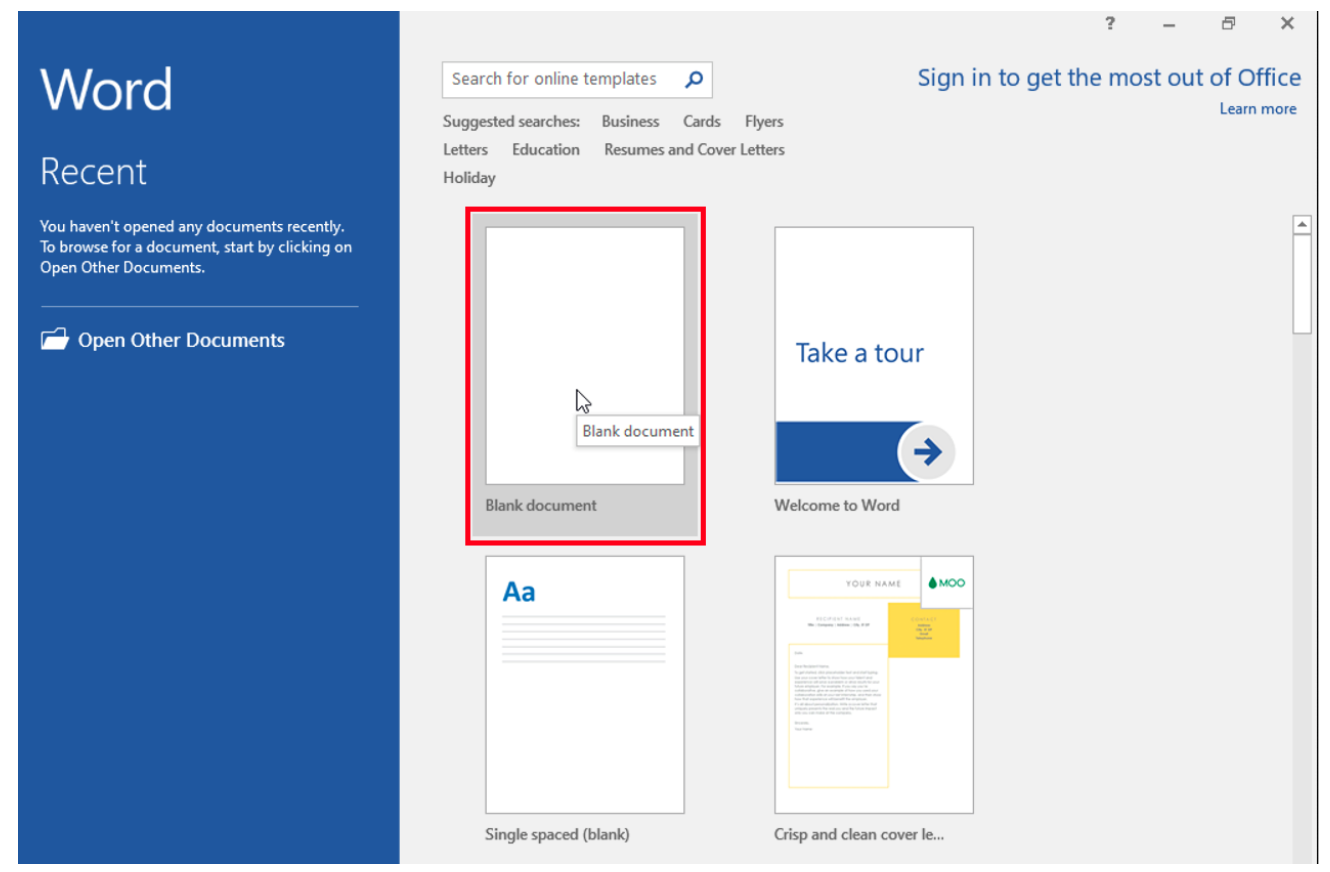

Click [File].

| <b>.</b> •  | <b>ა</b> - თ      | ÷                           |                                                                                                    |          |            | Do                             | cument1 - W           | /ord           |                      |                        |                     |                      | Ŧ  | -                                   | 8      | ×    |
|-------------|-------------------|-----------------------------|----------------------------------------------------------------------------------------------------|----------|------------|--------------------------------|-----------------------|----------------|----------------------|------------------------|---------------------|----------------------|----|-------------------------------------|--------|------|
| File        | Home              | Insert                      | Design                                                                                                    | Layout   | References | Mailings                       | Review                | Vie            | w 🎗 Tel              | l me what you          | want to do          |                      |    | Sign in                             | Я s    | hare |
| Paste       | Calibri (E<br>B I | 3ody) ▼ 1<br><u>U</u> ▼ abe | $\begin{array}{c c}1 & \mathbf{x} & \mathbf{A}^* & \mathbf{A}^* \\ \mathbf{x}_2 & \mathbf{x}^2 & \mathbf{A}^* \end{array}$ | Aa -   4 |            | ** <u>*</u> *   €≣<br>≡   ‡≣ * | ≝   2↓   •<br>2 - ⊞ - | ¶<br>,         | AaBbCcDເ<br>1 Normal | AaBbCcDc<br>11 No Spac | AaBbC(<br>Heading 1 | AaBbCcC<br>Heading 2 | 4  | P Find<br>abc<br>Replac<br>↓ Select | ÷<br>e |      |
| Clipboard 🗔 |                   |                             | Font                                                                                                    |          | F2         | Paragraph                      |                       | G <sub>1</sub> |                      | Sty                    | les                 |                      | Fa | Editing                             |        | ^    |
|             |                   |                             |                                                                                                    |          |            |                                |                       |                |                      |                        |                     |                      |    |                                     |        |      |
| Page 1 of 1 | 0 words           | English                     | (United States                                                                                                    | 5)       |            |                                |                       |                |                      |                        | II (                |                      |    | -                                   | +      | 100% |

# 6.12

# Click [Account].

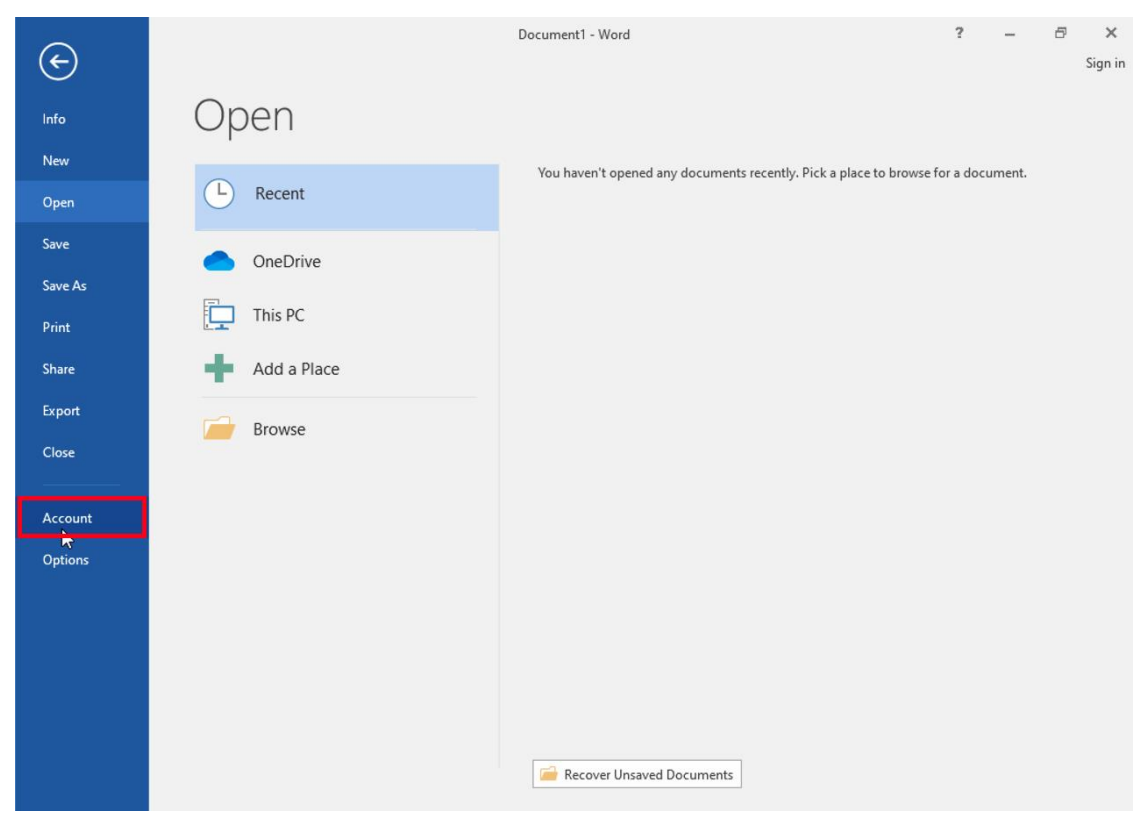

How to install Microsoft Office Professional Plus 2016 on university-owned PC

Confirm that this gives you the "Product Activated" message.

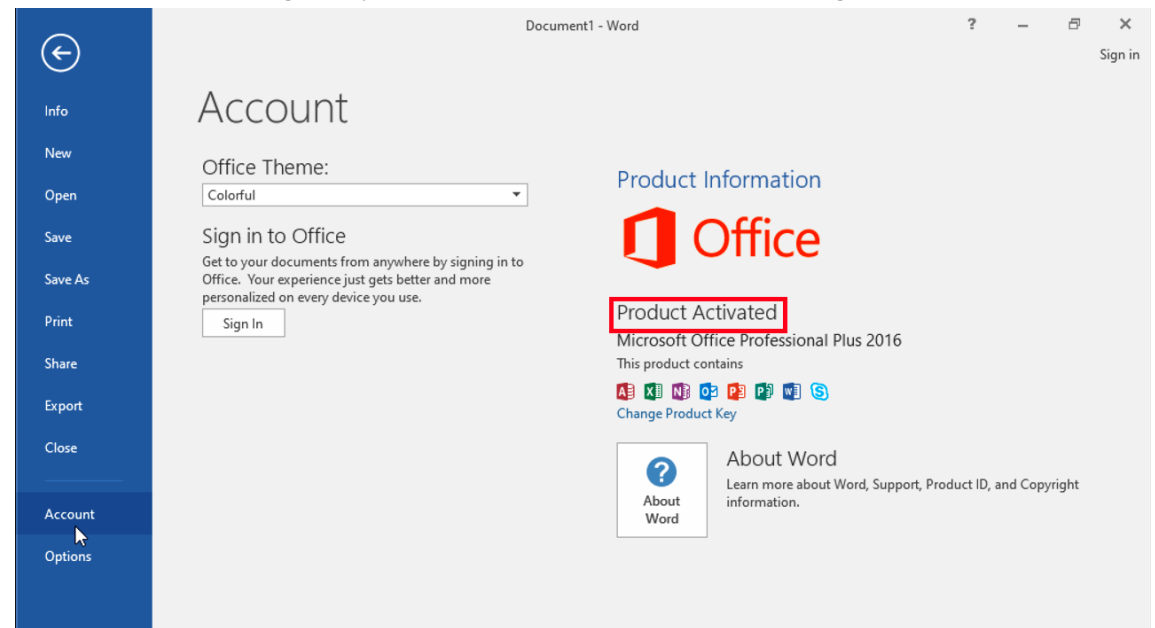

## 6.14

Delete the TTInstaller which was downloaded at "4 Download TTInstaller for Win dows".